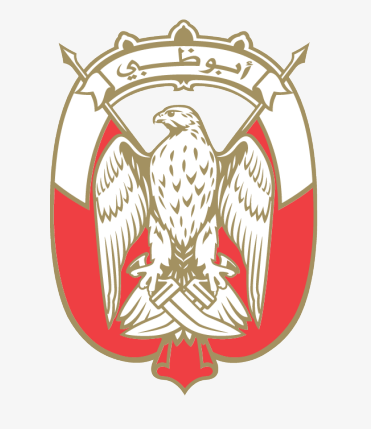

#### دائــــرة الـــقــصـــــاء JUDICIAL DEPARTMENT

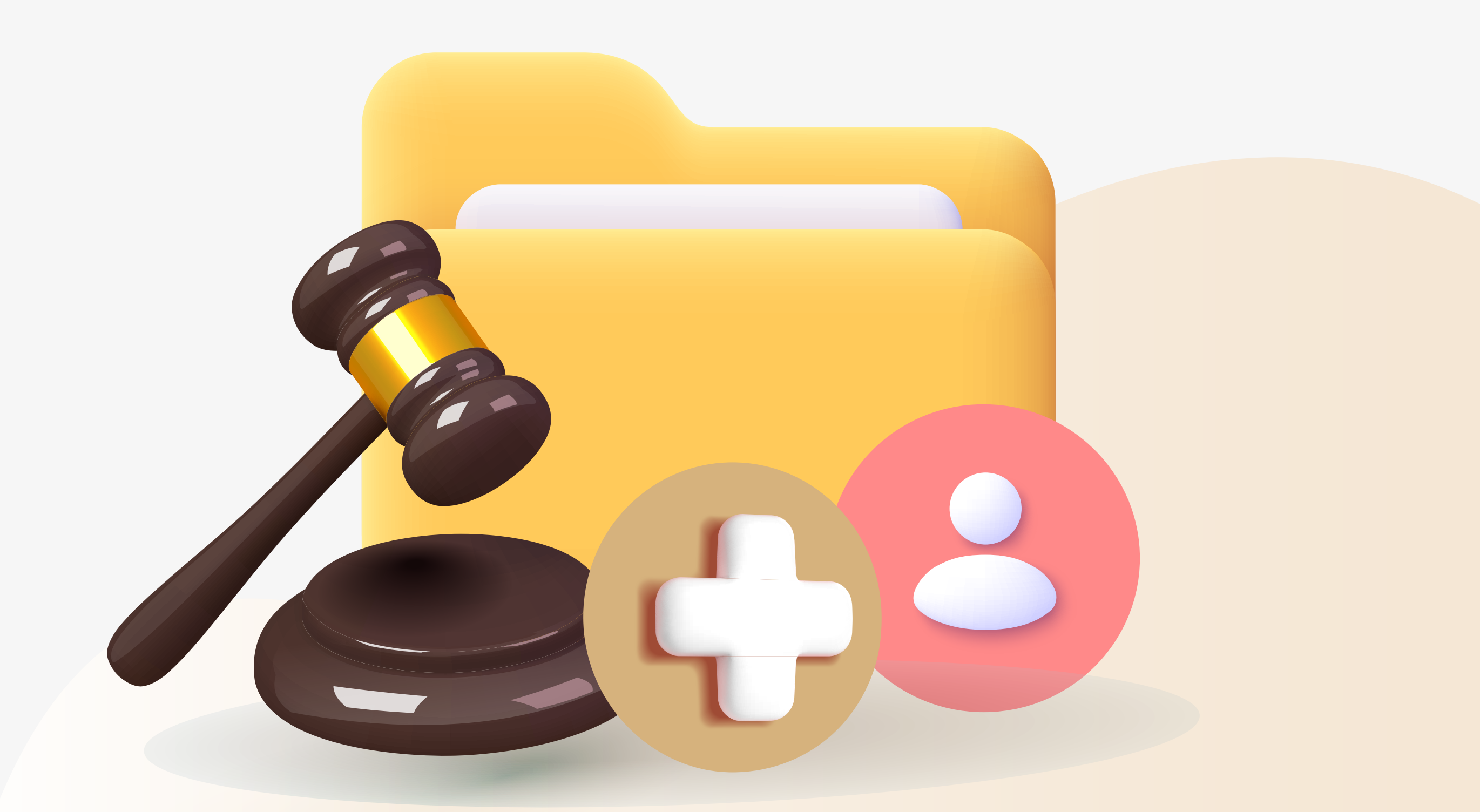

تعرف على خدمة

# طلب إضافة محامي لملف قضية جزائية

#### دعونا نتعرف اكثر على هذه الخدمة 📀

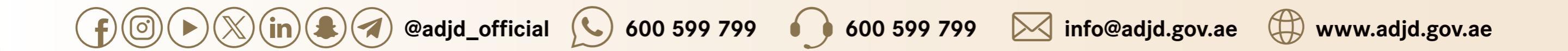

#### وصف الخدمة

من خلال هذه الخدمة، يمكنك التقدم بطلب إلى النيابة العامة لإضافة اسم محامي كوكيل لأحد أطراف القضايا الجزائية لتمكينه من الإطلاع على ملف القضية وتقديم طلبات بشأنها

#### المستندات المطلوبة

- 1. بطاقة الهوية الإماراتية
  - 2. بطاقة قيد المحامي
- 3. الوكالة القانونية للمحامي

#### قنوات الخدمة

- الموقع الإلكتروني www.adjd.gov.ae
  - مكاتب الطباعة
  - التطبيق الذكي

## الشروط و الأحكام

- أن يكون المحامي مقيداً بإمارة أبوظبي
  وأن يكون قيده ساري الصلاحية وغير موقوف
  لأي سبب كان.
- سيتم ربط القضية بحساب الهوية الرقمية
  للمحامي المخول مقدم الطلب وفي حال الرغبة
  بإضافة محامي آخر يجب تقديم طلب منفصل له.
- يجب أن يتم تقديم الطلب بحساب الهوية الرقمية
  الخاص بالمحامي أو بالطرف المعني في القضية.

#### الرسوم

بدون رسوم

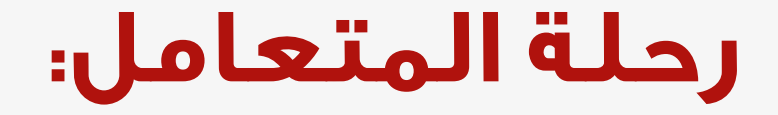

#### اتقديم الطلب والوثائق المطلوبة من خلال القنوات المتاحة

2 إضافة اسم المحامي كوكيل لأحد أطراف القضية الجزائية بنظام النيابة العامة في حال الموافقة

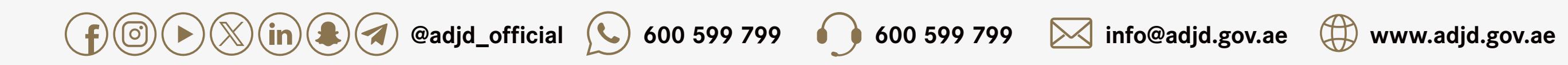

- النيابات.
- الطلبات المرتبطة بالقضايا الجزائية.

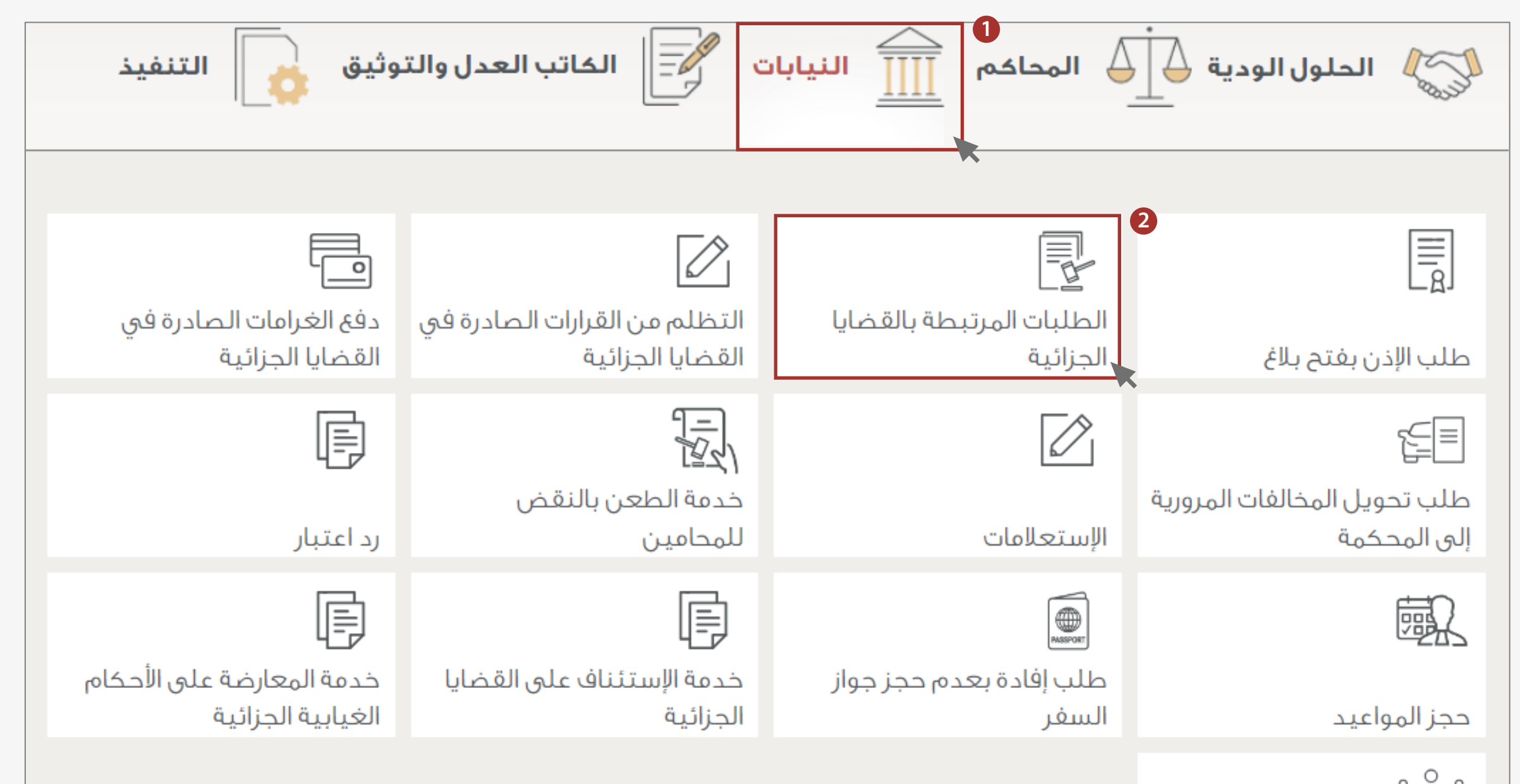

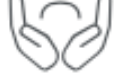

مكتب حقوق الإنسان

# أو أحد طرف القضية الموكل أو من ينوبهم قانوناً

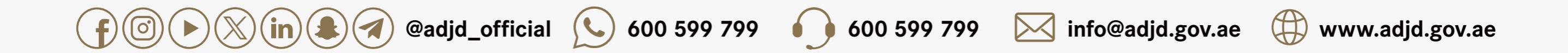

- الطلبات المرتبطة بالقضايا الجزائية.
  - تقديم الخدمة
    - التالى

التعريف:

| ×                                                                                                    |                                                                              |
|----------------------------------------------------------------------------------------------------|------------------------------------------------------------------------------|
| بالمرتبطة بالقضايا الجزائية                                                                                                    | الطلبات                                                                      |
|                                                                                                    |                                                                              |
| مرتبطة بالقضايا الجزائية                                                                                                    | الطلبات الر                                                                  |
|                                                                                                    | اسمالخدمة                                                                    |
| المرتبطة بالقضايا الجزائية                                                                                                    | تقديم الطلبات                                                                |
| خدمة، يمكنك التقدم بطلب مرتبط بقضية جزائية أو بلاغ وذلك إلى النيابة العامة للنظر فيه وإصدار القرار بشأنها وتتنوع هذه الطلبات مثل<br>.ات، الصرف والإيداع، الطلبات الموجهة للنائب العام، الطلبات العامة الأخرى، وغيرها). | <b>وصف الخدمة</b><br>من خلال هذه ال<br>(طلبات الشهاد                         |
| <b>ية</b><br>يضية وتعبئة البيانات المطلوبة<br>عة المطلوبة                                                                                                    | <b>اجراءات الخده</b><br>إدخال بيانات الق<br>إختيار نوع الخده<br>إرسال الطلب. |
| بابة أو المحكمة المختصة بالوسيلة المتاحة في حال تطلب الأمر ومتابعة حالة المعاملة أو التعديلات المطلوبة إن وجدت بحسب تعليمات<br>ص                                                                                       | سداد الرسوم<br>التواصل مع الني<br>الموظف المختد                              |
| ن النهائي للخدمة بحسب نوعها.<br>مطلوبة<br>عة                                                                                                    | الحصول المخرج<br><b>المستندات ال</b><br>بحسب كل خدد                          |
| <b>لكام</b><br>لا والأحكام الموضحة في كل خدمة                                                                                                    | <b>الشروط و الاح</b><br>بحسب الشروط                                          |
| دمة                                                                                                    | <b>الرسوم</b><br>بحسب نوع الخد                                               |
| خدمة العودة                                                                                                    | تقديم ال                                                                     |

هى طلب المراجع لأي من خدمك معنِة من التيابة حسب الإجراءات القانونية المتطلبات: حضور معّدم الطلب شخصيا أو من ينوب عنهم قانونا بموجب مستند مصدق حسب الأصول يجيّر لهم إتمام الإجراء المطلوب في حل كان ذلك مطلوبا لإتمام الإجراءات. المستندات: إيّبات شخصية الأطراف بنتخيم الأصل من بطاقة الهوية للمواطنين والمتيمين قانونا في الدولة، وجواز السفر أو أي بطقة رسمية صادرة من دولة الإمارات العربية المتحدة وذلك بالنسبة لخير المواطنين والمتيمين.

أو أحد طرف القضية الموكل أو من ينوبهم قانوناً

fol () (in a gadjd\_official () 600 599 799 () 600 599 799 () info@adjd.gov.ae () www.adjd.gov.ae

يتم إدخال تفاصيل القضية المطلوب إدراج المحامي بشأنها ثم الضغط على (البحث)

|   |                        |       | طلبات المراجعين                    |
|---|------------------------|-------|------------------------------------|
|   |                        |       | استفسار قضية                       |
|   | سنة القضية/البلاغ *    |       | رقم الْقَصْدِيَّة / الْبِلاغ *     |
| ~ | النوع <b>*</b><br>اختر | ~     | التصنيف *<br>اختر                  |
|   |                        | ~     | النيابة-الىحدة التنظيمية *<br>اختر |
|   | ملىح                   | البحث |                                    |

# I بجب تقديم طلب إضافة كل قضية بشكل منفصل ولا يمكن إضافة أكثر من قضية في طلب واحد

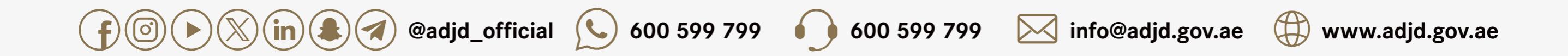

اختيار الطرف الذي يمثله المحامي

| ۸ |         |             |                            |           |                       | معلومات الجهة     |
|---|---------|-------------|----------------------------|-----------|-----------------------|-------------------|
| _ |         |             |                            |           |                       | مطومات الجهة      |
|   |         |             |                            |           | قضية من الجدول أدناه: | الرجاء اختيار طرف |
|   | الجنسية | اسم العائلة | الاسم الأول                | نوع الطرف | النوع                 |                   |
|   | باكستان | ص           | محمد                       | فردي      | متهم                  | 0                 |
|   | مصن     | 1           | محمود                      | فردي      | شاكى                  | 0                 |
|   |         |             | نجم الثريا للنقليات العامة | مۇسىنىة   | شاكى                  | 0                 |
|   |         |             |                            |           |                       |                   |

#### إذا كان المحامي يمثل أكثر من طرف فيتوجب تقديم طلب منفصل لإضافة كل طرف

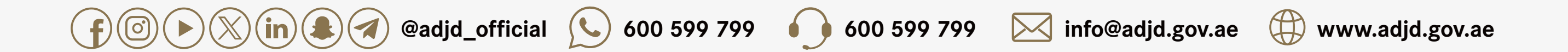

1.اختيار (أنواع الخدمات).

2.كتابة وصف الطلب.

3.اختيار (الطلبات الأخرى).

4.اختيار (طلب إضافة محامي).

| ^    | أنواع الخدمات                            |
|------|------------------------------------------|
|      | أنواع الخدمات                            |
|      | التاريخ<br>07/11/2023                    |
|      | 2<br>الوصف *<br>أرجو الموافقة على        |
|      | قائمة أنواع الخدمات *                    |
| v    | طلبات الشهادات (0)                       |
| V    | طلبات ايداع و استلام المبالغ المالية (0) |
| ^    | الطلبات الآخرى (0)                       |
| • () | طلب استئناف حكم عن طريق النائب العام     |
| 0    | طلب وقف السير في دعوى جزائية             |
| 0    | طلب ارفاق مستند بملف قضية جزائية         |
| 0    | 4 طلب إضافة محامي لقضية                  |
| · () | طلب الطعن بالنقض عن طريق النائب العام    |

#### إذا كان المحامي يمثل أكثر من طرف فيتوجب تقديم طلب منفصل لإضافة كل طرف

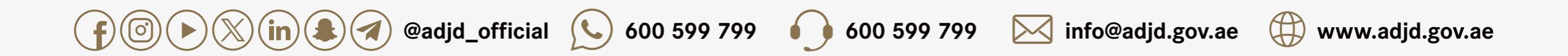

1.اختيار (معلومات شخصية).

2.اختيار (صلة القرابة).

| ٨                      | . معلومات شخصية            |
|------------------------|----------------------------|
|                        | معلومات مقدم الطلب الشخصية |
| الجنسية *              | صلة القرابة *              |
| الإمارات               | اختر                       |
| الأميم الثاني          | الاسم الأول *              |
| راشد                   | الريم                      |
| الاسم الرابع           | الأسم الثالث               |
| منالح                  | عيرد                       |
| اسم العائلة *          | الإسم الخامس               |
| التقلي                 |                            |
| تاريخ الميلاد *        | الجنس *                    |
| 16/07/1980             | أنثى                       |
|                        | معلومات الاتصال            |
| البريد الإلكتروني *    | رمَّم الْهاتف الْمتحركُ *  |
| alreemuae369@gmail.com | 971523413993               |
|                        |                            |

#### إذا كان المحامي يمثل أكثر من طرف فيتوجب تقديم طلب منفصل لإضافة كل طرف

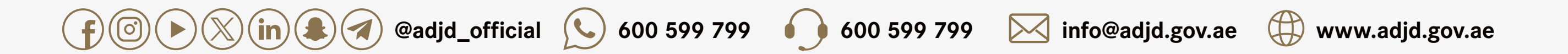

1.اختيار (معلومات المرفقات).

2.الضغط على المربع المخصص لإضافة المرفقات.

| ^                          |                                    |                                                          | معلومات المرفقات           |
|----------------------------|------------------------------------|----------------------------------------------------------|----------------------------|
|                            | المسموح به للملف الواحد 2 ميغابايت | يلها :-jpg,jpeg,bmp,gif,png,pdf,doc,docx) الحد الاقصني ا | [أنواع الملفات المسموح تحه |
|                            | جواز السفر                         |                                                          | الهوية الاماراتية          |
|                            |                                    |                                                          |                            |
| DRAG & DROP                |                                    | DRAG & DROP                                              |                            |
| أو اضغط هنا لاختيار المرفق |                                    | أو اضغط هنا لاختيار المرفق                               |                            |
|                            |                                    |                                                          | 2                          |

# المرفقات مثل: بطاقة الهوية للأطراف، بطاقة المحامي، الوكالة .. راجع بطاقة الخدمة لمزيد من المعلومات حول المرفقات

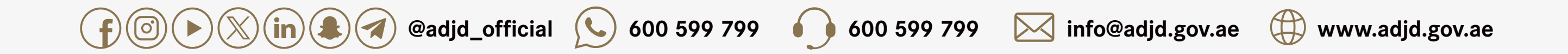

الضغط على (إرسال) بعد الانتهاء لإرسال الطلب

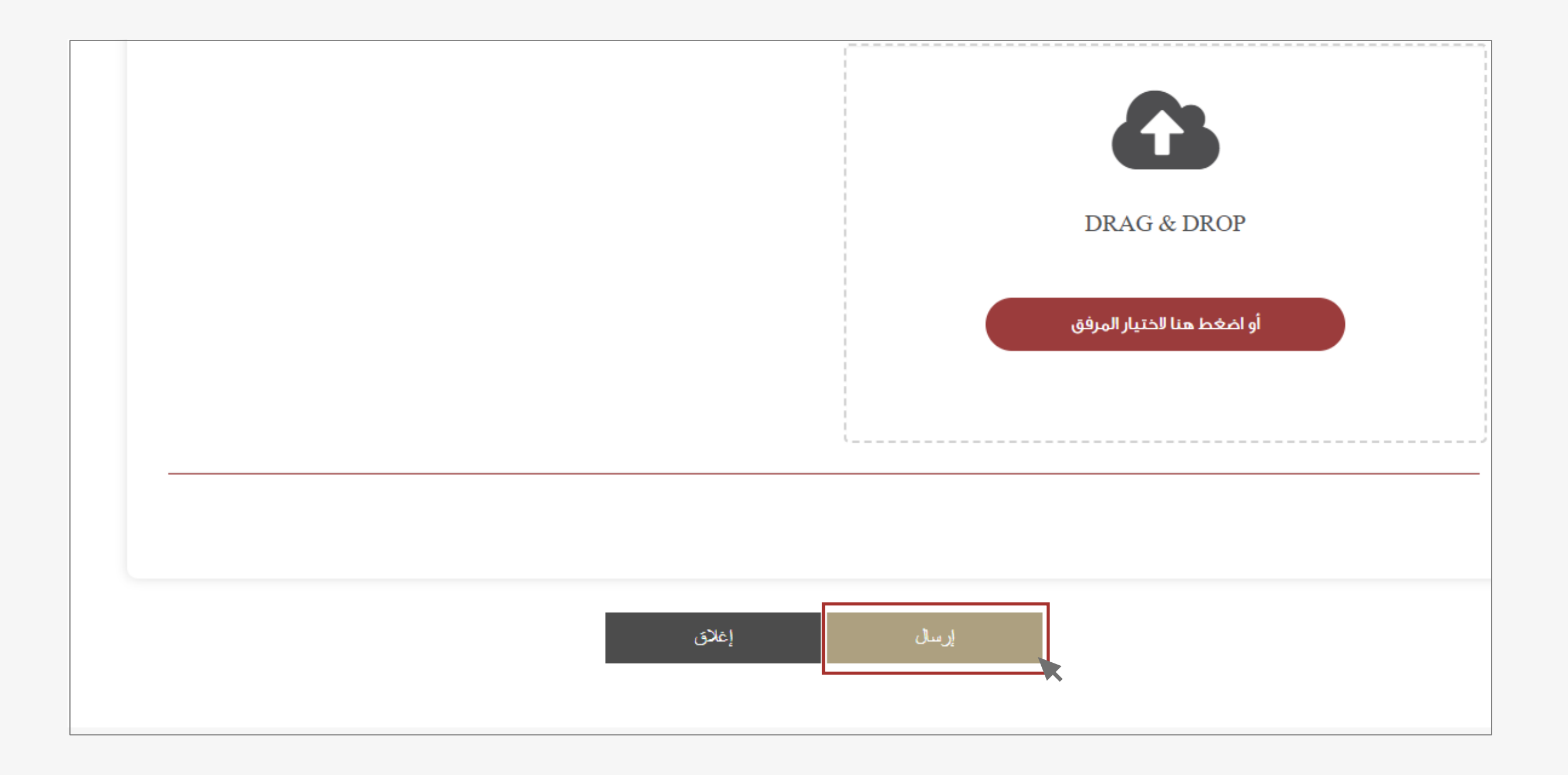

# المرفقات مثل: بطاقة الهوية للأطراف، بطاقة المحامي، الوكالة .. راجع بطاقة الخدمة لمزيد من المعلومات حول المرفقات

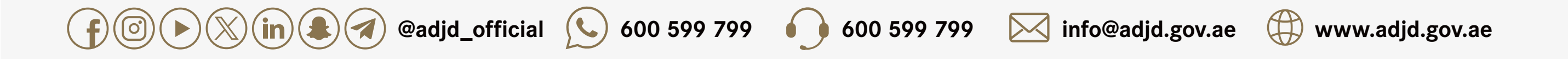

بعد إرسال الطلب يمكنكم متابعته من خلال:

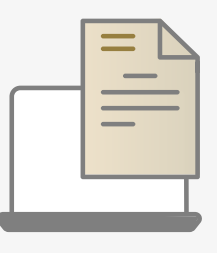

صفحة طلباتي عبر الموقع الإلكتروني

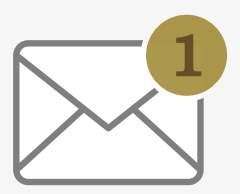

إشعاركم عبر الرسائل النصية

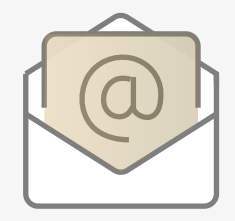

إشعاركم عبر البريد الإلكتروني

# المرفقات مثل: بطاقة الهوية للأطراف، بطاقة المحامي، الوكالة .. راجع بطاقة الخدمة لمزيد من المعلومات حول المرفقات

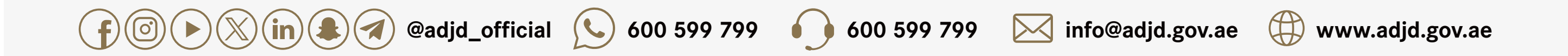

#### الأسئلة الشائعة

هل يمكن إضافة أكثر من محامي في قضية واحدة؟

نعم

**هل يمكن طلب إضافة محامي بحيث يمثل أكثر من طرف في طلب واحد ؟** نعم

إذا تمت إضافة القضية في المرحلة الإبتدائية، هل يتوجب تقديم طلب آخر لإضافة القضية في مرحلة الإستئناف أو النقض؟

نعم

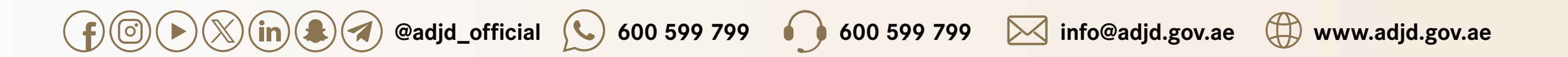